## ①申込フォームにアクセス

・QRコード 「

• URL <u>https://srv4.asp-bridge.net/chuo-u/input/</u>

## ②必要事項を入力

| ○中央大学                                                     |                                           |   | 以下から選択してください。<br>◇在学生(学部)<br>◇在学生(大学院)                           |  |
|-----------------------------------------------------------|-------------------------------------------|---|------------------------------------------------------------------|--|
| 受講料等申込フォーム                                                |                                           |   |                                                                  |  |
| 属性/Affiliation                                            | 入力項目は全て必須です/All fields are required       |   | <ul> <li>◇在学生(専門職)</li> <li>◇科目等履修生・聴講生</li> <li>◇その他</li> </ul> |  |
| 選択なし                                                      | •                                         | Τ |                                                                  |  |
| 学籍番号/Student number                                       |                                           |   | ・学籍番号を入力してください。                                                  |  |
| 例:19A111111A<br>※「國性」を「その他」とした方は、「9999」が自動的に              | 入力されます。                                   |   | (誤入力に注意!)                                                        |  |
| 氏名/Name                                                   |                                           |   | ・属性で「その他」を選択した場<br>合は「9999」が規定値となります。                            |  |
| 例:山田                                                      | 例:太郎                                      |   |                                                                  |  |
| 氏名力ナ/Name in katakana                                     |                                           |   | 全角カナ文字のみ有効です。                                                    |  |
| 例:ヤマダ                                                     | 例:タロウ                                     |   |                                                                  |  |
| 生年月日/Date of birth<br>選択なレーマーマー                           |                                           |   |                                                                  |  |
| 西洋委号 (Dhana number                                        |                                           |   | []                                                               |  |
| 电话留马/Phone Humber                                         | ハイフンは入れずに入力して下さい                          |   | 誤入力に注意してください!                                                    |  |
| メールアドレス/Email address                                     |                                           |   |                                                                  |  |
| 例:chuo@sample.com                                         |                                           |   | 誤入力に注意してください!                                                    |  |
| 確認用メールアドレス/Confirm email                                  | address                                   |   | ※人刀を誤ると文払に必要なメー<br>ルが届きません!                                      |  |
| 例:chuo@sample.com                                         | 産認のためもう一度入力して下さい                          |   | ※メールの受信設定を確認してく                                                  |  |
| 携帯電話など、初期の設定でドメイン拒否指定・迷惑<br>その場合、事前にドメイン「@g-sb2.net」の拒否解除 | メールフィルタが予め設定されている場合がございます。<br>stをお願い致します。 |   | ださい。                                                             |  |
| 申込内容1/Payment 1                                           |                                           |   |                                                                  |  |
| 選択なし -                                                    |                                           |   |                                                                  |  |
| 選択なし                                                      | •                                         |   | ・分類を選択すると、支払可能な                                                  |  |
| 申込内容2/Payment 2                                           |                                           |   | 申込内容が表示されますので、必                                                  |  |
| 選択なし  ▼                                                   |                                           |   | ・最大5つの申込内容を申し込むこ                                                 |  |
| 選択なし                                                      | <b>~</b>                                  |   | とができます。                                                          |  |
| 申込内容3/Payment 3                                           |                                           |   |                                                                  |  |
| 選択なし 👻                                                    |                                           |   |                                                                  |  |
| 選択なし                                                      | -                                         |   |                                                                  |  |
| 申込内容4/Payment 4                                           |                                           |   |                                                                  |  |
| 選択なし   ▼                                                  |                                           |   |                                                                  |  |
| 選択なし                                                      | -                                         |   |                                                                  |  |
| 申込内容5/Payment 5                                           |                                           |   |                                                                  |  |
| 選択なし   ▼                                                  |                                           |   |                                                                  |  |
| 選択なし                                                      | <b>_</b>                                  | 1 |                                                                  |  |

## 【受講料等申込方法】

| 歴代なレーマー                                                                                                    |                                       |
|----------------------------------------------------------------------------------------------------|---------------------------------------|
| 決済額合計/Total payment amount                                                                                                    | ・決済額合計に応じて、手数料が                       |
| 0円                                                                                                    | 発生します。                                |
| 手数料対象決済額/Amount subject to fee                                                                                                    | (手数料を大学負担としている学                       |
| 0円                                                                                                    | 研災保険等を除きます)                           |
| 手数料/Fee                                                                                                    |                                       |
| 0円                                                                                                    | ・お支払い金額合計が30万円を超                      |
| お支払い金額合計/Total payment amount                                                                                                    | える決済はできません。                           |
| 0円                                                                                                    |                                       |
| お支払方法/Payment method                                                                                                    | ・支払いをするコンビニエンスス                       |
| コンビニ払い                                                                                                    | トアを選択してください。                          |
| 支払先コンビニ選択/Select convenience store                                                                                                    | <ul> <li>(甲込確定後は変更できません。1)</li> </ul> |
| 選択なし                                                                                                    |                                       |
| 支払期限日/Payment due date                                                                                                    |                                       |
| 申込内容を選択して下さい                                                                                                    |                                       |
| 油溶全類プレの手数料等一覧/list of face for each payment amount                                                                                                    |                                       |
| M用亚酚CLUF或科子 見/List of rees for each payment amount                                                                                                    | も早い期限が共通の支払期限となります。(分割けできません)         |
| 金額/Amount of money    手数料/Fee                                                                                                    |                                       |
| 1,855m ~ 2,821m 178m                                                                                                    |                                       |
| 2,822円 ~ 9,800円 199円                                                                                                    |                                       |
| 9,801 ~ 29,735 2649                                                                                                    |                                       |
| 29,736円 ~ 53,682円 318円                                                                                                    |                                       |
| 99,482m ~ 299,439m 561m                                                                                                    |                                       |
|                                                                                                    |                                       |
| 注意事項/Notes                                                                                                    | ・「確認画面へ」をクリックする                       |
| ・ 申込会領の合計額に広じて 子数料が発生します (一部子数料金段の申込内容を10)                                                                                                    | 「唯心回山へ」をノリソノする                        |
| ・支払期限の異なる複数の申込を行った場合は、申込内容のうち、最も早い支払期限が適用されます。                                                                                                    |                                       |
| ・コンビニによって、支払い方法や受付番号の種類が異なります(詳細は <u>こちら</u> )。<br>●付素=変行後は、支払い先のコンビニを変更することはできません。                                                                                           |                                       |
| そう皆う先う後は、父祖からのコンビーを変更することはとさなどか。<br>・コンビニ店舗での支払い時、基本的にクレジットカードは利用できません。                                                                                                    | む」をクリックすると甲込か元了                       |
| ・支払金額が30万円を超える場合は利用できません。                                                                                                    | し、登球したメールアトレス宛に                       |
| Depending on the total amount, a settlement fee will be incurred (Some payments are exempted from                                                                             | 確認メールが达信されよう。                         |
| the settlement fee).                                                                                                    | (「上記内容で申し込む」をクリックし                    |
| <ul> <li>If you have submitted multiple applications with different payment deadlines, the earliest payment<br/>deadline of the application will be applied.</li> </ul>       | に後にエノーが光主した場合は、ノノリ                    |
| The type of payment method and receipt number differs depending on the convenience store.                                                                                     |                                       |
| Arter the receipt number is issued, you cannot change the convenience store at which you pay.     When paying at a convenience store, you cannot use a credit card basically. | ・申认完了後、メールが届かない                       |
| If the total amount of payment exceeds 300,000 yen, this payment method cannot be used                                                                                        | 場合は下記までお問い合わせくだ                       |
|                                                                                                    | さい。                                   |
| 確認画面。                                                                                                    | csk-chuo-grp@g.chuo-u.ac.jp           |
| 作品の国口口へ                                                                                                    |                                       |
|                                                                                                    |                                       |
|                                                                                                    |                                       |
| Copyright © 2013 Chuo University. All Rights Reserved.                                                                                                    |                                       |
|                                                                                                    |                                       |

②申込時に指定したコンビニエンスストアで、確認メールに記載されている「お支払受付番号」により支払う。

- ・コンビニエンスストアで発行されるレシートが領収証となりますので、必ず保管してください。
- ・各コンビニエンスストアでの支払方法は、下記サイトを参照してください。

QRコード

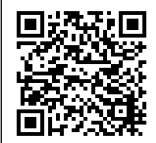

URL <u>https://www.smbc-fs.co.jp/kb/oshiharai/payment-station/</u>

③申込内容により、コンビニでの支払以外の手続きが必要な場合がありますので、注意してください。
 ・コンビニ支払以外の手続きについては、申込内容を所管する事務室等の指示に従ってください。